## Procédure pour accéder aux documents et partages du Collège

Il faut commencer par se connecter au serveur en allant dans le menu suivant :

|  | i former | Edition | Presentation | Aller                                                   | Fenëtre Aide        |             |
|--|----------|---------|--------------|---------------------------------------------------------|---------------------|-------------|
|  |          |         |              | Précédent<br>Suivant<br>Dossier supérieur<br>Ordinateur |                     | 36[         |
|  |          |         |              |                                                         |                     | ) [ 第       |
|  |          |         |              |                                                         |                     | 光个          |
|  |          |         |              |                                                         |                     | <b>û</b> жС |
|  |          |         |              | 👚 Départ                                                |                     | 仓 第H        |
|  |          |         |              | 🔜 Bureau                                                |                     | <b>∂</b> ₩D |
|  |          |         |              | @ R                                                     | éseau               | <b>☆</b> ₩K |
|  |          |         |              | 📑 iC                                                    | Disk                | •           |
|  |          |         |              | Applications                                            |                     | ŵжА         |
|  |          |         |              | ×ч                                                      | tilitaires          | <b>企業U</b>  |
|  |          |         |              | Dossiers récents<br>Aller au dossier                    |                     | •           |
|  |          |         |              |                                                         |                     | δжG         |
|  |          |         |              | Se c                                                    | onnecter au serveur | ЖK          |

Voici les nouvelles adresses à utiliser afin d'accéder aux partages:

## De l'interne :

Smb://ca.intra/mesdocuments/employes Smb://ca.intra/mespartages Smb://ca.intra/mescours

## De l'externe :

https://intranet.collegeahuntsic.qc.ca/MesCours/ https://intranet.collegeahuntsic.qc.ca/MesPartages https://intranet.collegeahuntsic.qc.ca/MesDocuments/employes/Prenom.Nom

La structure à laquelle vous avez maintenant accès est partagée de la façon suivante :

« Mes partages » : Espace départemental accessible par tous les enseignants de votre département.

« Mes cours » : Espace départemental accessible par les étudiants et les enseignants de votre département. Utilisé pour distribuer les documents de cours et pour les dépôts de travaux provenant des étudiants.

« Mes documents » : Espace personnel, accessible par l'enseignant seulement.